# Outcomes of Annual Report Submission on SAGE

- 1. <u>Report Query (Milestone Revision)</u>
  - How to resubmit the report
- 2. <u>Report Noted/Accepted (Milestone Achieved)</u>
  - Final Report/Site Closure Noted
  - Progress Report Noted; Study is continuing

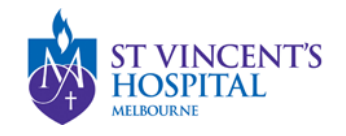

# Report Query (Milestone Revision Required)

- If there are further queries to your Annual Report Form from the RGU, you will receive an email notification requesting revision.
- The email would be sent to all contacts on record, and the email would include
  - Queries to address
  - Direct Link to the Project on SAGE
  - Due date for the revised report
- The link will direct you to the Project
- To locate the report, please go to the Milestone Tab
- The Report status is now listed as "Revision"

| IDENTIFIER    | MILESTONE TITLE   | ↓ DETAIL | ORGANISATION | STATUS   | DAYS REMAINING | DUE DATE  |
|---------------|-------------------|----------|--------------|----------|----------------|-----------|
| 2022/SVH00201 | test final report |          | SVHM         | Revision | 22 days        | 7/05/2023 |

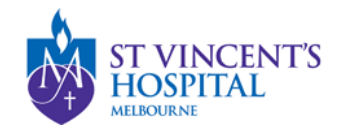

# Revising a report

• To revise a report or submit comment, you do not need to re-enter the details on the form.

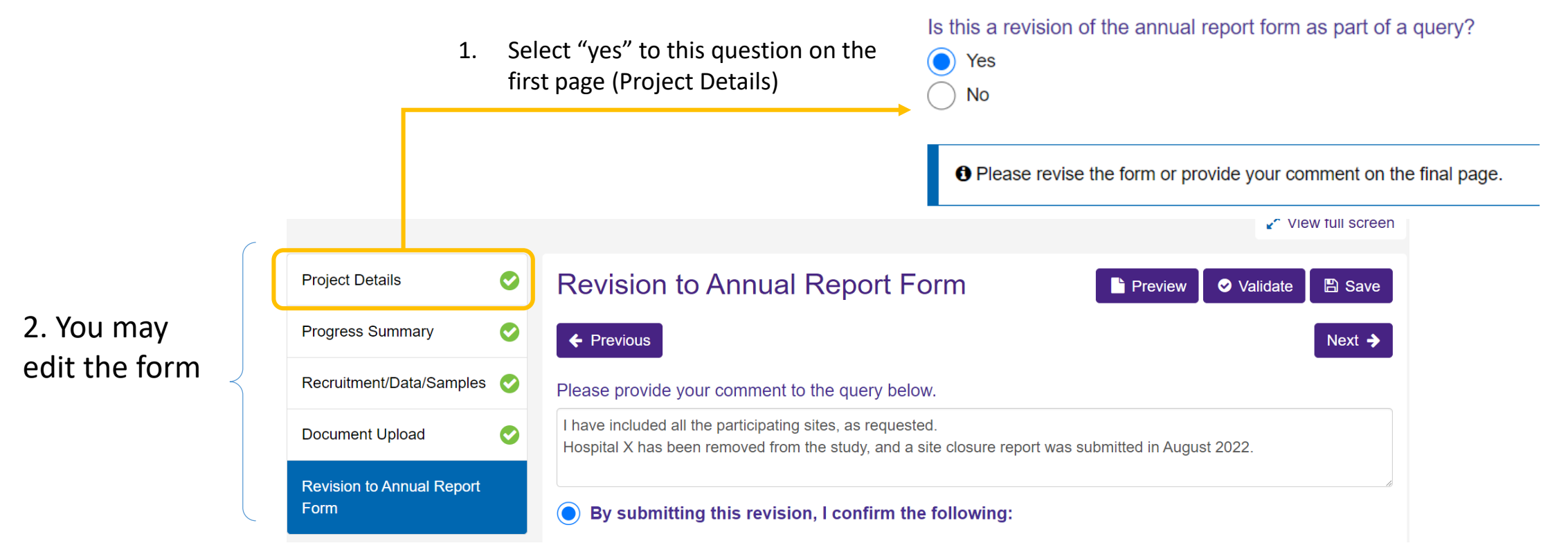

3. Provide additional comments on the final page before submitting the form

#### Note: Resubmission of the report does not require the authorised person's sign-off

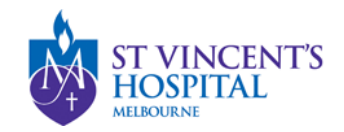

### Report Noted (Milestone Achieved)

- If there are no further queries from the Research Office (RGU), you will receive an email indicating whether a Final Report or a Progress Report has been received and noted.
- If you go to the Milestone tab of this project, the report status will appear as 
  Achieved

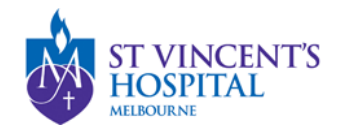

# Project Status after Report is Accepted

• If Final Report, the study will be archived, and no further report will be required. The Project Status will now appear as "Completed"

| IDENTIFIER    | ▼ STATUS       | î Τ |
|---------------|----------------|-----|
| 2022/PID05226 | •<br>Completed |     |

 If Progress Report, the study is continuing, and another report will be "Pending", due for the 1<sup>st</sup> May in the following year. You can submit this report anytime before the due date.

| 2022/SVH00201 | Progress/Final Report (HREC) | Progress Report | SVHM | Achieved | N/A      | 30/05/2023 |
|---------------|------------------------------|-----------------|------|----------|----------|------------|
| 2022/SVH00201 | Progress/Final Report (HREC) |                 | SVHM | Pending  | 382 days | 1/05/2024  |

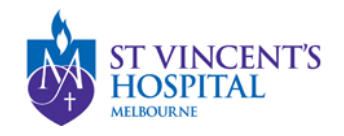